## Pasos para crear una base de datos

- Primero debes acceder al servidor para poder abrir phpMyAdmin. Escribe "localhost" o "127.0.0.1" en la barra de búsqueda de tu navegador. Una vez que accedas, y dependiendo de la versión de XAMPP que instalaste, aparecerá un menú en la parte superior. Ahí podrás acceder a phpMyAdmin.
- 2. Recuerda que el servidor local debe estar activo para que esto sea posible.
- 3. Haz clic en **Databases** y llena las cajas de información que aparecen debajo de **New Database**, tal cual aparece en la imagen siguiente.

| phpMyAdmin                                                                                                    | <ul> <li>         Interpret pipt/Nydama demo - MySQL     </li> <li>         Databases         Solutions         Status         Subsets         Status         Subsets         Subsets         Figure 2 (Status)         Subsets         Subsets&lt;</li></ul>                                                                                                    |
|----------------------------------------------------------------------------------------------------|----------------------------------------------------------------------------------------------------|
| phpMyAdmin demo - My: V<br>Recent Favorites<br>New<br>hijo_padre<br>menagerie<br>mysql<br>performance_schema<br>performance_schema<br>performance_schem | Database a<br>Collation Create database Collation Create Database Collation Database Collation Database Collete Privileges Database Collete Privileges Database Collete Privileges Database Collete Privileges Database Collete Privileges Database Collete Privileges Database Collete Privileges Database Collete Privileges Database Collete Privileges Database Collete Privileges D |

Utiliza un nombre que puedas identificar con facilidad. No uses espacios, ni caracteres especiales, ni empieces con números. Sigue las reglas que ya conoces.

*Collation* controla la forma en que los valores de texto son ordenados, los *strings*. Los tipos de intercalación predeterminada ordenan alfabéticamente utilizando el conjunto de caracteres latinos estándar. Otras colaciones clasificarán en diferentes órdenes. Por ejemplo, una colación tradicional española coloca las palabras que empiezan con "ch" al final de una lista de palabras que comienzan con "c".

Por el momento deja el campo que está por default y haz clic en el botón Create.

4. Una vez creada la base de datos, verás que aparece en el lado izquierdo de la interfaz y en el derecho otra pantalla para crear tablas dentro de la base de datos. Piensa que la tabla es una caja dentro de un camión de carga, el camión es la base de datos y las cajas que contiene adentro son las tablas con la información.

| ohoMuAdmin            | 🚔 🛱 Sever. phpMyAdmin demo - MySQL » 🗊 Database: test_database                                                                    | \$     |
|-----------------------|----------------------------------------------------------------------------------------------------|--------|
| Current Server:       | M Structure SQL & Search G Query Export I Import Privileges & Routines S Events                                                   | ▼ More |
| pMyAdmin demo - My: 🛩 | A No tables found in database.                                                                                                    |        |
| t Favorites           | Create table                                                                                                    |        |
| - w                   |                                                                                                    |        |
| 9W                    | Name: Number of columns: 4                                                                                                    |        |
| formation_schema      |                                                                                                    |        |
| vsal                  |                                                                                                    |        |
| engis                 |                                                                                                    | Go     |
| nformance schema      |                                                                                                    | du     |
| nomvadmin             |                                                                                                    |        |
| abel artis            |                                                                                                    |        |
| st_database           |                                                                                                    |        |
| oymodels              | <u>prpwyadmin Liemo Server</u> : Currently running Git revision <u>RELEASE 4 4 1-1489 gituatog</u> from the <u>master</u> orance. |        |
|                       |                                                                                                    |        |
|                       |                                                                                                    |        |
|                       |                                                                                                    |        |
|                       |                                                                                                    |        |
|                       |                                                                                                    |        |
|                       |                                                                                                    |        |
|                       |                                                                                                    |        |
|                       |                                                                                                    |        |
|                       |                                                                                                    |        |
|                       |                                                                                                    |        |
|                       |                                                                                                    |        |
|                       |                                                                                                    |        |

Es fácil hacer una tabla, lo que puede ser un tanto difícil es el diseño. Supón que quieres crear una base de datos que contenga información acerca del mundo del cine, entonces puedes generar una tabla que se llame *db\_peliculas* donde coloques las películas. Dentro de esa tabla puedes crear la columna de *id*, *nombre*, *tipo\_pelicula* y *clasificacion* por nombrar algunos campos. Lo que debes hacer primero es asignarle un nombre a la tabla y elegir la cantidad de columnas que necesitas. Para este ejemplo se hicieron cuatro.

| phpMuAdmin              | - 🛒 Server: pr         | ipiwyAdmin den  | no - MySQL »  | Database:        | test_database |               |                     |            |            |          | 🖸 🛠 🔨  |
|-------------------------|------------------------|-----------------|---------------|------------------|---------------|---------------|---------------------|------------|------------|----------|--------|
| 2008C                   | M Structure            | SQL             | Search        | Query            | 🔜 Export      | 📕 Import      | 🥜 Operations        | Privileges | A Routines | S Events | ▼ More |
| Current Server.         |                        |                 |               |                  |               |               |                     |            |            |          |        |
| phpMyAdmin demo - My: 🗸 | <u> A</u> No tables fo | ound in databas | e.            |                  |               |               |                     |            |            |          |        |
| Recent Favorites        | Create                 | table           |               |                  |               |               |                     |            |            |          |        |
| New                     | Name: db_r             | peliculas       |               | Number of        | columns: 4    | ۲             |                     |            |            |          |        |
|                         |                        |                 |               |                  |               |               |                     |            |            |          |        |
| mysql                   |                        |                 |               |                  |               |               |                     |            |            |          |        |
| e opengis               |                        |                 |               |                  |               |               |                     |            |            |          | Go     |
| performance_schema      |                        |                 |               |                  |               |               |                     |            |            |          |        |
| + phpmyadmin            | ,                      |                 |               |                  |               |               |                     |            |            |          | -      |
| tabel artis             |                        |                 |               |                  |               |               |                     |            |            |          |        |
| test_database           | A phpMyAdm             | in Demo Server  | Currently rur | nning Git revisi | on RELEASE_4  | 4_1-1489-g1f0 | d3bd from the maste | r branch.  |            |          |        |
| 🕀 🗐 toymodels           |                        |                 |               |                  |               |               |                     |            |            |          |        |
|                         |                        |                 |               |                  |               |               |                     |            |            |          |        |
|                         |                        |                 |               |                  |               |               |                     |            |            |          |        |
|                         |                        |                 |               |                  |               |               |                     |            |            |          |        |
|                         |                        |                 |               |                  |               |               |                     |            |            |          |        |
|                         |                        |                 |               |                  |               |               |                     |            |            |          |        |
|                         |                        |                 |               |                  |               |               |                     |            |            |          |        |
|                         |                        |                 |               |                  |               |               |                     |            |            |          |        |
|                         |                        |                 |               |                  |               |               |                     |            |            |          |        |
|                         |                        |                 |               |                  |               |               |                     |            |            |          |        |
|                         |                        |                 |               |                  |               |               |                     |            |            |          |        |
|                         | Concolo                |                 |               |                  |               |               |                     |            |            |          |        |
|                         | 0000010                |                 |               |                  |               |               |                     |            |            |          |        |

Con esos datos capturados, haz clic en el botón Go.

Una nueva interfaz aparece, desde la cual capturarás la información que estará organizando esa tabla. Coloca entonces los valores como en la imagen.

| Admin derr 🖌 |                    | enculas |            | Add 1       | column(s)      | Go        |                 |         | A   | uto_In | crement |   |
|--------------|--------------------|---------|------------|-------------|----------------|-----------|-----------------|---------|-----|--------|---------|---|
| avorites     |                    |         |            |             |                | Stru      | cture 😡         |         |     |        |         |   |
| (=) co       | Name               | Туре 😡  | Leng       | th/Values 😡 | Default 😡      |           | Collation       | Attribu | tes | Null   | Index   |   |
|              | id                 | INT     | <b>~</b> 4 |             | None           | ~         |                 | ~       | ~   |        | PRIMARY | • |
| ation_schema |                    |         |            |             | En este caso   | o solo re | querimos 4      |         |     |        | PRIMARY |   |
|              | nombre             | VARCHAR | ✓ 255      |             | None           | ~         |                 | ~       | ~   |        |         |   |
|              |                    | 1 (     |            |             | - Valores defa | ault de V | ARCHAR          |         |     |        |         |   |
| nce_schema   | tipo_pelicula      | VARCHAR | ▼ 255      |             | None           | ×         |                 | ×       | ×   | -      |         |   |
| min          | clasificacion      | CHAR    | × 1        | 2           | None           | ~         |                 | ~       | ~   |        |         |   |
| abase        |                    |         |            |             | En este caso   | solo re   | querimos 1      |         |     |        |         |   |
| els          | Table comments:    |         |            | Collation:  |                |           | Storage Engine: | 9       |     |        |         |   |
|              |                    |         |            |             |                | ~         | InnoDB          | ~       |     |        |         |   |
|              | PARTITION definiti | ion: 🥹  |            |             |                |           |                 |         |     |        |         |   |
|              |                    |         | 1          |             |                |           |                 |         |     |        |         |   |
|              |                    |         | .11        |             |                |           |                 |         |     |        |         |   |
|              | 1                  |         |            |             |                |           |                 |         |     |        |         |   |
|              |                    |         |            |             |                |           |                 |         |     | _      |         |   |

Observa en la imagen, en *id* pusimos el tipo de dato INT o número entero. Además de que le colocamos un máximo valor de cuatro, (veáse como 1111) y lo declaramos como llave PRIMARY que se autoincrementa. Esta columna servirá como el índice de la tabla, es decir, vamos a buscar su valor para encontrar la demás información.

¿Por qué elegimos *id*? Es más simple y rápido buscar el renglón con el valor **5** a buscar el valor *Lo que el viento se llevó,* ¿no lo crees?

Colocamos tipos VARCHAR en el *nombre* y el *tipo\_de\_pelicula* porque necesitamos una línea de caracteres variable. El valor de VARCHAR es de 0 a 65,035 caracteres, pero como default se utilizan 255 como máximo. No olvides que los datos pesan.

Finalmente colocamos CHAR en *clasificacion* por que solamente necesitamos de 1 valor (digamos que la película es clasificación "**A**"). CHAR utiliza valores fijos de 0 a 255 y su valor default es 1.

| 🗟 📴 Brows                                                      | ie 🧗 Str                                               | ucture                                                                  | SQL 🔍 Se                                                                | arch 👫 Ins                                   | sert 🛄                                                                                                    | Export                             | - Import     | al Pri    | rileges | Je Opera   | ations    | Tracking  | 38        | Trigg    |
|----------------------------------------------------------------|--------------------------------------------------------|-------------------------------------------------------------------------|-------------------------------------------------------------------------|----------------------------------------------|----------------------------------------------------------------------------------------------------|------------------------------------|--------------|-----------|---------|------------|-----------|-----------|-----------|----------|
| wer:                                                           |                                                        | (10.0.1                                                                 |                                                                         |                                              |                                                                                                    |                                    |              |           |         |            |           |           |           |          |
| dem 🖌 🕅 Tab                                                    | le structure                                           | al Rel                                                                  | ation view                                                              |                                              |                                                                                                    |                                    |              |           |         |            |           |           |           |          |
| s # N                                                          | ame                                                    | Туре                                                                    | Collation                                                               | Attributes N                                 | ull Defaul                                                                                                    | t Extra                            | 4            | Action    |         |            |           |           |           |          |
| 😑 🚥 🛛 🔤 1 🖬                                                    | 2                                                      | int(4)                                                                  |                                                                         | N                                            | o None                                                                                                    | AUTO_IN                            | CREMENT      | Change    | Drop    | Primary    | Unique    | 🐖 Index 🖪 | Spatial   | ₩M       |
| 2 nc                                                           | ombre                                                  | varchar(255)                                                            | latin1_swedish_ci                                                       | i N                                          | o None                                                                                                    |                                    | 6            | Change    | Orop    | Primary    | Unique    | 🐖 Index 🛐 | Spatial   | ₩M       |
| schema 🗆 3 tij                                                 | po_pelicula                                            | varchar(255)                                                            | latin1_swedish_ci                                                       | i N                                          | o None                                                                                                    |                                    |              | Change    | Drop    | Primary    | Unique    | 🐖 Index 🖪 | Spatial   | <b>₩</b> |
|                                                                | asificacion                                            | char(1)                                                                 | latin1 swedish c                                                        | i N                                          | n None                                                                                                    |                                    |              | 2 Change  | O Dron  | A Primary  | I Unique  | Index 1   | P Snatial | ₩ M      |
|                                                                | asincación                                             | chai(1)                                                                 | iduni_swedisii_c                                                        | ( 14)                                        | o wone                                                                                                    |                                    |              | Change    | - Diob  | - i finaly | Cu onique | S much D  | Soparia   | * 110    |
|                                                                | 01                                                     | Marine                                                                  | ad I Desuga                                                             | @ Change                                     | O Deer                                                                                                    | 0.0                                | any Int      | Inique    | Index   |            |           |           |           |          |
| e_schema<br>n<br>eloisa<br>#i Add 1<br>+ Indexes               | w 🛱 Propo                                              | with select<br>use table stru<br>umn(s) afte                            | cture 🤪 💿 T                                                             | Track table                                  | Move colu                                                                                                    | imns 🎤 li                          | nprove table | structure |         |            |           |           |           |          |
| e_schema<br>n<br>eloisa<br>abase                               | w Propo                                                | with select                                                             | cture 🤪 💿 T                                                             | Change                                       | Move colu                                                                                                    | imns 🎢 li                          | nprove table | structure |         |            |           |           |           |          |
| a_schema<br>n<br>eloisa<br>abase<br>undead                     | uneck All<br>w ра Propo<br>colu<br>nation<br>Space usa | with select                                                             | cture 😧 🛞 i                                                             | Frack table                                  | Move colu                                                                                                    | imns 🎤 li                          | nprove table | structure |         |            |           |           |           |          |
| a-schema<br>n<br>eloisa<br>abase<br>upload<br>eliculas<br>Data | eneck All                                              | with select<br>use table stru<br>umn(s) afte<br>nge<br>16 KiB           | cture 😧 💿 1<br>er clasificacion                                         | Track table                                  | Move colu                                                                                                    | i prin                             | nprove table | structure |         |            |           |           |           |          |
| eschema<br>n<br>eloisa<br>abase<br>upload<br>eliculas          | w मि Propo                                             | with select<br>use table stru<br>umn(s) afte<br>age<br>16 KiB<br>0 B    | cture @ ® 1<br>r clasificacion<br>Format<br>Collation                   | Change<br>Track table #<br>Co<br>Row statist | Move colu                                                                                                    | Compact                            | nprove table | structure |         |            |           |           |           |          |
| schema<br>n<br>eloisa<br>abase<br>upload<br>eliculas           | v Propo                                                | with select<br>ase table stru<br>umn(s) afte<br>16 KiB<br>0 B<br>16 KiB | Cture @ 100%se<br>r clasificacion<br>Format<br>Collation<br>Next autoin | Row statist                                  | Nove colu                                                                                                    | Compact<br>1                       | nprove table | structure |         |            |           |           |           |          |
| schema<br>n<br>eloisa<br>abase<br>upload<br>eliculas           | w Propo<br>colu<br>nation<br>Space usa                 | with select<br>umn(s) afte<br>16 KiB<br>0 B<br>16 KiB                   | Format<br>Collation<br>Next autoin<br>Creation                          | Row statist                                  | <pre>colupter<br/>ics<br/>columnia<br/>cols at 04</pre>                                                                                                    | Compact<br>is h_ci<br>1<br>5:21 PM | nprove table | structure |         |            |           |           |           |          |
| eschema<br>n<br>eloisa<br>abase<br>upload<br>eliculas          | w 류 Propo<br>colu<br>action<br>Space usa               | win select<br>ise table stru<br>imn(s) afte<br>if KiB<br>0 B<br>16 KiB  | Format<br>Collation<br>Next autoin<br>Creation                          | Row statist                                  | <pre>colupter colupter colupte</pre> | Compact<br>ish_ci<br>5:21 PM       | nprove table | structure |         |            |           |           |           |          |

5. Haz clic en save y guarda la tabla. Verás una pantalla como esta:

En la parte superior hay pestañas con distintas funciones. Solo veremos las que nos conciernen en este curso, pero puedes investigar más sobre ellas.

| Browse                                                       | Structure                                                 | SQL                           | Insert                                                                   |
|--------------------------------------------------------------|-----------------------------------------------------------|-------------------------------|--------------------------------------------------------------------------|
| Permite ver, si<br>existe, la<br>información de la<br>tabla. | Muestra las<br>columnas y los<br>valores que<br>contiene. | Sirve para crear<br>comandos. | Nos permite<br>capturar<br>información<br>directamente en<br>los campos. |

Para continuar con el ejemplo se usará **Insert** para ingresar algo de información a esta tabla, así que haz clic en la pestaña correspondiente y llena los campos según tus preferencias. Luego del llenado de los campos tendrás algo parecido a lo siguiente:

| id<br>nombre  | int(4)<br>varchar(255)                                                    |                                                                                                    | ~                                                                                                    | Este ca                                                                                                    |                                                                                                    |                                                                                                    |                                                                                                    |                                                                                                    |                                                                                                    |
|---------------|---------------------------------------------------------------------------|----------------------------------------------------------------------------------------------------|----------------------------------------------------------------------------------------------------|----------------------------------------------------------------------------------------------------|----------------------------------------------------------------------------------------------------|----------------------------------------------------------------------------------------------------|----------------------------------------------------------------------------------------------------|----------------------------------------------------------------------------------------------------|----------------------------------------------------------------------------------------------------|
| nombre        | varchar(255)                                                              |                                                                                                    |                                                                                                    |                                                                                                    | mpo no se llena                                                                                                    |                                                                                                    |                                                                                                    |                                                                                                    |                                                                                                    |
| nombre        | varchar(255)                                                              |                                                                                                    |                                                                                                    | Se llena                                                                                                    | a de manera autor                                                                                                    | matica                                                                                                    |                                                                                                    |                                                                                                    |                                                                                                    |
|               |                                                                           |                                                                                                    | ~                                                                                                    | Lo que el Viento                                                                                                    | e se Lleve                                                                                                    |                                                                                                    | Titulo completo                                                                                                    |                                                                                                    |                                                                                                    |
|               |                                                                           |                                                                                                    |                                                                                                    |                                                                                                    |                                                                                                    |                                                                                                    | puede tener es                                                                                                    | pacios                                                                                                    |                                                                                                    |
| tipo_pelicula | varchar(255)                                                              |                                                                                                    | ~                                                                                                    | Drama                                                                                                    |                                                                                                    |                                                                                                    | Algo simple                                                                                                    |                                                                                                    |                                                                                                    |
|               |                                                                           |                                                                                                    |                                                                                                    |                                                                                                    |                                                                                                    | - 41                                                                                                    | Drama, ciencia                                                                                                    | ficcion, avent                                                                                                    | ura, etc.                                                                                                    |
| clasificacion | char(1)                                                                   |                                                                                                    | ~                                                                                                    | B                                                                                                    |                                                                                                    |                                                                                                    | Solo una letra                                                                                                    | B.C                                                                                                    |                                                                                                    |
|               |                                                                           |                                                                                                    |                                                                                                    |                                                                                                    |                                                                                                    |                                                                                                    |                                                                                                    |                                                                                                    |                                                                                                    |
|               |                                                                           |                                                                                                    |                                                                                                    |                                                                                                    |                                                                                                    | Go                                                                                                    |                                                                                                    |                                                                                                    |                                                                                                    |
|               |                                                                           |                                                                                                    |                                                                                                    |                                                                                                    |                                                                                                    |                                                                                                    |                                                                                                    |                                                                                                    |                                                                                                    |
| Ignore        |                                                                           |                                                                                                    |                                                                                                    |                                                                                                    |                                                                                                    |                                                                                                    |                                                                                                    |                                                                                                    |                                                                                                    |
| Column        | Туре                                                                      | Function                                                                                                    | N                                                                                                    | ull Value                                                                                                    |                                                                                                    |                                                                                                    |                                                                                                    |                                                                                                    |                                                                                                    |
| id            | int(4)                                                                    |                                                                                                    |                                                                                                    |                                                                                                    |                                                                                                    |                                                                                                    |                                                                                                    |                                                                                                    |                                                                                                    |
|               |                                                                           |                                                                                                    |                                                                                                    |                                                                                                    |                                                                                                    |                                                                                                    |                                                                                                    |                                                                                                    |                                                                                                    |
| nombre        | varchar(255)                                                              |                                                                                                    | ~                                                                                                    | Starwars Ep. IV                                                                                                    |                                                                                                    |                                                                                                    |                                                                                                    |                                                                                                    |                                                                                                    |
|               |                                                                           |                                                                                                    |                                                                                                    |                                                                                                    |                                                                                                    |                                                                                                    |                                                                                                    |                                                                                                    |                                                                                                    |
| tipo_pelicula | varchar(255)                                                              |                                                                                                    | ~                                                                                                    | Ciencia ficcion                                                                                                    |                                                                                                    |                                                                                                    |                                                                                                    |                                                                                                    |                                                                                                    |
|               |                                                                           |                                                                                                    |                                                                                                    |                                                                                                    |                                                                                                    | , it,                                                                                                    |                                                                                                    |                                                                                                    |                                                                                                    |
| clasificacion | char(1)                                                                   |                                                                                                    |                                                                                                    | Δ.                                                                                                    |                                                                                                    |                                                                                                    |                                                                                                    |                                                                                                    |                                                                                                    |
|               |                                                                           |                                                                                                    |                                                                                                    |                                                                                                    |                                                                                                    |                                                                                                    |                                                                                                    |                                                                                                    |                                                                                                    |
|               |                                                                           |                                                                                                    |                                                                                                    |                                                                                                    |                                                                                                    | Go                                                                                                    |                                                                                                    |                                                                                                    |                                                                                                    |
| Console       |                                                                           |                                                                                                    |                                                                                                    |                                                                                                    |                                                                                                    |                                                                                                    |                                                                                                    |                                                                                                    |                                                                                                    |
|               | ctasificacion Ignore Cotumn id nombre tipo_pelicula clasificacion Console | clasificacion char(1)<br>Ignore<br>Column Type<br>id int(4)<br>nombre varchar(255)<br>tipo_pelicula varchar(255)<br>clasificacion char(1)<br>Console | clasificacion char(1)  lgnore  Column Type Function  id int(4)  nombre varchar(255)  clasificacion char(1)  Console | clasificacion char(1) clasificacion char(1) clasificacion rta(255) column Type Function N id int(4) nombre varchar(255) v clasificacion char(1) v Console | clasificacion char(1)  clasificacion char(1)  clasificacion char(1)  clasificacion char(255)  clasificacion char(1)  clasificacion char(1)  clasificacion char( | clasificacion char(1)  clasificacion char(1)  clasificacion char(1)  clasificacion char(1)  clasificacion char(1)  Console  Console | clasificacion char(1)  clasificacion char(1)  clasificacion char(1)  clasificacion type  column Type  Function Null Value  console  consol | Clasificacion char(1) v B<br>Go<br>I gnore<br>Column Type Function Null Value<br>id int(4) v<br>nombre varchar(255) v BEALMARK BB-IV<br>if po_pelicula varchar(255) v Elebacta Elecator<br>id clasificacion char(1) v A<br>Go | Image: Console     Image: Console     Image: Consol |

El único campo que no debes de llenar es el de **id** pues se llena automáticamente. Por default phpMyAdmin te da dos records para llenar al mismo tiempo antes de guardar, si solo necesitas uno, puedes ignorar el segundo.

Posteriormente una nueva pantalla aparecerá.

| 📑 Browse 🎉 Structure 📗 SQL 👒 Search 👫 Insert 📑 Export 📑 Import 🚥 Privi                                                                                                    | ileges 🥜 Operations 💿 Tracking 🌫 Triggers         |
|----------------------------------------------------------------------------------------------------|---------------------------------------------------|
|                                                                                                    |                                                   |
| B<br>INSERT INTO 'test_database', 'db_peliculas' ('id', 'nombre', 'tipo_pelicula', 'clasificacion') VA<br>'B'), (NULL, 'Starwars Sp.IV', 'Clancia ficcion', 'A');                                               | LUES (NULL, 'Lo que el Viento se Llevo', 'Drama', |
| Este es el codigo SQL que se utilizo para insertar la informacion                                                                                                    | [Edit inline][Edit][Create PHP Code               |
| Run SQL guery/gueries on database test database:                                                                                                    |                                                   |
| a                                                                                                    | Columns                                           |
| 1 INSERT INTO 'test_database'.'db_peliculas' ('id', 'nombre', 'tipo_pelicula', 'clasificacion<br>VALUES (NULL, 'Lo que el Viento se Llevo', 'Drama', 'B'), (NVLL, 'Starwars Ep.IV', 'Clencia<br>ficcion', 'X'); | id ^<br>nombre<br>tipo_pelicula<br>clasificacion  |
| na                                                                                                    |                                                   |
|                                                                                                    |                                                   |
|                                                                                                    |                                                   |
| SELECT* SELECT INSERT UPDATE DELETE Clear                                                                                                    | ×                                                 |
| Format Get auto-saved query                                                                                                    | <<<>                                              |
|                                                                                                    |                                                   |
| Bind parameters                                                                                                    |                                                   |
| Balameters                                                                                                    |                                                   |

Puedes ver el código que la interfaz gráfica escribió por nosotros. Ahora, cuando haces clic en Browse, puedes ver algo como esto:

| phpMuAdmin                         | 📙 🗗 Server, phpMyAdmin demo - MySQL » 🗊 Database, test, database » 🎆 Table: db. peliculas 🌼 🛪                  |
|------------------------------------|----------------------------------------------------------------------------------------------------|
| Current Server:                    | 🔠 Browse 🧏 Structure 📴 SQL 🔍 Search 🤰 Insert 🖶 Export 🖷 Import 🥶 Privileges 🎤 Operations 🐨 Tracking 🌫 Triggers |
| phpMyAdmin derr 🗸                  | P Showing rows 0 - 1 (2 total, Query took 0.0005 seconds.)                                                     |
| Recent Favorites                   | SELECT * FROM 'db_pelicules'                                                                                   |
| New<br>1935b                       | Profiling [ Edit inline ] [ Edit ] [ Explain SQL ] [ Create PHP Code ] [ Refresh ]                             |
| ● CSV_DB<br>● empleado             | Show all Number of rows: 25 V Filter rows: Search this table                                                   |
| ⊕ information_schema ⊕ login       | Sort by key: None 💌                                                                                            |
| H- mysql                           | + Options<br>← T → ▼ id nombre tipo_pelicula clasificacion                                                     |
| + performance_schema               | 🗌 🥜 Edit 👫 Copy 🥥 Delete 1 Lo que el Viento se Llevo Drama B 🛛 👞 La información que capturaste aparece aqui    |
| 🐑 词 phpmyadmin                     | 🗌 🖉 Edit 👫 Copy 🥥 Delete 2 Stanwars Ep.IV Ciencia ficcion A 🔅                                                  |
| a prueba_de_eloisa     tabel artis | 1 Check All With selected: " Edit ≣≟ Copy Colete ⊒ Export                                                      |
| + _ test1                          | Show all Number of rows: 25 V Filter rows: Search this table                                                   |
| ⊕_@ Test1     ⊕_@ toymodels        | Query results operations                                                                                       |
| € wk_db                            | 🖨 Print view 🖨 Print view (with full texts) 🥁 Export 🏭 Display chart 😨 Create view                             |
|                                    | Bookmark this SQL query                                                                                        |
|                                    | Console                                                                                                    |

Observa la columna **id**. El número se incrementa acorde a la información que se captura de forma automática. Con esto se puede concluir que ya tenemos una primera base de datos lista para dar información.